### ETAPAS PARA LA CREACIÓN Y ADMINISTRACIÓN DE UN CUESTIONARIO EN EL SISTEMA Tk20

### PRIMERA PARTE-PERSPECTIVA DEL ADMINISTRADOR

### Etapa 1. Creación del cuestionario en el Form Builder

- 1. Diseñar cuestionario o rúbrica en un procesador como Word.
- 2. Diseñarlo utilizando la herramienta *Form Builder* del sistema. (Es preferible suministrarla por correo electrónico a Tk20 para que la configuren).
- 3. Una vez el formulario está en sistema, se puede copiar y alterar el uso.

| Home Courses Artifacts Portfolios Document F | Room Planning Reports Surveys Administration                                                                                                    |
|----------------------------------------------|----------------------------------------------------------------------------------------------------|
| Administration %                             | Overview of the Administration section                                                                                                    |
| Programs                                     | This section is used to create and edit various majors in the college.                                                                                                    |
| Conceptual Framework Configuration           | Programs<br>This section is used to create and edit various programs in the college.                                                                                                    |
| Form Builder                                 | Conceptual Framework This section is used to post the conceptual framework of the college.                                                                                                    |
| Users                                        | News                                                                                                    |
| Login Configuration<br>Report Builder        | This section is used to post and archive the terms that appears on users roome screens.<br>Form Builder<br>This section is used to create field experience forms, degree plans, reflection forms, verification forms, feedback forms, survey forms and assessment tools for assessing coursebinders, assignments, projects and portfolios. |
| Report Management                            | Users                                                                                                    |
| User Group Builder                           | This section is used to white and each use information mutual estimation into the system. I form this section, you can also change use inters, change use passwords, fork user account and new the rogged in users.                                                                                                    |
| Standards                                    | Eigen Computations is used to add or edit the administrator's contact information as well as to add any additional text that will be displayed on the login screen.                                                                                                    |
| List Domains                                 | Report Builder<br>Advanced administrations and Tk20 Strift use this section to kulld secrete from data segrenated in the sustem                                                                                                    |
| Artifact Templates                           | Parente dialimitativa en in tradicio en la tradicio della degla esta e della degla esta en esta esta esta esta esta esta esta esta                                                                                                    |
| Security                                     | Administrators use this section to control user access and settings for Tk20 reports.                                                                                                    |
| Automated Scheduling                         | Report Variable Builder<br>Advanced administrators and Tk20 Staff use this section to build report variables that can be used while creating parameterized reports.                                                                                                    |

Nota: El sistema va creando un banco de formularios que pueden ser utilizados por las distintas organizaciones configuradas en el sistema.

|                                               |                                                                                 |          |                                     |                                           | <b>T</b> k2           |
|-----------------------------------------------|---------------------------------------------------------------------------------|----------|-------------------------------------|-------------------------------------------|-----------------------|
| Home Courses Artifacts Portfolios Document Re | oom Planning Reports Surveys Administration                                     |          |                                     |                                           | Help                  |
| Administration                                | Forms<br>Browse Forms                                                           |          |                                     | 1 - 25 of 30 Page: 1 - First   < Prev     | rious   Next >   Last |
| News                                          | Type: View All View Move to Folder:  Select                                     |          |                                     |                                           |                       |
| Form Builder<br>Browse<br>Create              | Elevent (Berner (Berner)                                                        | Status   | Туре                                | Organizations/Programs                    | Date Modified         |
| Import                                        | Actions Form                                                                    | Active   | Actions Form                        |                                           | 04/29/2010            |
| Users                                         | Analysis Form                                                                   | Active   | Analysis Form                       |                                           | 05/04/2010            |
| Login Configuration                           | Assessment Plan Feedback Form                                                   | Active   | Plan Data Entry Feedback Form       |                                           | 01/28/2011            |
| Report Builder                                | Autoevaluación del conocimiento y destrezas en Biotecnología (versión 2)        | Inactive | Actions Form                        |                                           | 11/28/2011            |
| Report Management                             | Biotechnology Program. Knowledge and Skills Self-Evaluation Results (BIOT 3250) | inactive | Data Collection Form                |                                           | 11/21/2013            |
| User Group Builder                            | Copy of Datos agregados de las rubricas para evaluar el despacho de recetas     | Inactive | Data Collection Form                |                                           | 02/25/2013            |
| Standards                                     | Data Collection Form     Data Collection Form                                   | Active   | Plan Data Collection Form           | Aquadila Assessment Indicators            | 07/18/2012            |
| List Domains                                  | Data contractor route of the Till program                                       | Activo   | Pata Collection Form                | Aguauna Assessment mutators               | 02/15/2013            |
| Artifact Templates                            | Datos arrenados de las nibricas para evaluar el despacho de recetas             | Active   | Data Collection Form                |                                           | 02/25/2013            |
| Security                                      | Encuesta satisfacción Facultad                                                  | Active   | Survey Form                         |                                           | 08/26/2013            |
| Automated Scheduling                          | E Facultad de Derecho Cuestionario                                              | Active   | Survey Form                         |                                           | 09/09/2013            |
|                                               | Faculty Feedback on Curriculum Map                                              | Active   | Curriculum Map Data Collection Form |                                           | 04/02/2010            |
|                                               | Forma para la recopilación de datos de la prueba de avalúo                      | Active   | Data Collection Form                | Aguadilla Psycosocial Human Services (BA) | 03/01/2013            |
|                                               | Indicadores                                                                     | Active   | Survey Form                         | Aguadilla Assessment Indicators           | 07/18/2012            |
|                                               | Measure99                                                                       | Active   | Data Collection Form                | Barranguitas Example                      | 08/31/2012            |
|                                               | Measures Form                                                                   | Active   | Plan Measures Form                  |                                           | 08/16/2012            |
|                                               | MUSI 2533-Forma para recopilación de resultados en el curso de improvisación    | Active   | Data Collection Form                |                                           | 02/19/2013            |
|                                               | Profesores en Investigacion                                                     | Active   | Data Collection Form                |                                           | 05/21/2012            |
|                                               | Recommendations Form                                                            | Active   | Recommendation Form                 |                                           | 05/04/2010            |

4. En el ejemplo se muestra el formulario identificado como *Survey Form* y está asociado al programa de Anestesia del Recinto de Arecibo.

Survey Student Self Evaluation for Clinical Practice I and II

5. El formulario debe encontrarse activo para que pueda utilizarse con otras funcionalidades del sistema.

Active Survey Form

### Etapa 2. Configuración del sistema para enviar el informe

- 1. Configuración del envío del cuestionario: El envío de cuestionario solo puede ser realizado por los *Unit Administrator o Campus Administrator*.
- 2. El cuestionario puede ser enviado a un grupo de usuarios (*User groups*) a una o más secciones de un curso.

Arecibo MS Anesthesia

01/23/2014

3. La configuración del cuestionario se realiza desde la pestaña identificada Surveys

|      |         |           | ERICAN<br>DE PUERTO R | A             |          |         |         |                |
|------|---------|-----------|-----------------------|---------------|----------|---------|---------|----------------|
| Home | Courses | Artifacts | Portfolios            | Document Room | Planning | Reports | Surveys | Administration |

6. Bajo My Surveys seleccione la opción Create

| Surveys                        | ** |
|--------------------------------|----|
| My Surveys<br>Browse<br>Create |    |
| All Surveys                    |    |

7. El sistema le mostrará la pantalla que se indica a continuación:

| Surraye          | Surveys                                                              |                                                      |
|------------------|----------------------------------------------------------------------|------------------------------------------------------|
| My Surveys       | Create Survey                                                        |                                                      |
| Browse<br>Create | How will you deliver this survey?                                    |                                                      |
|                  | Standard surveys will send a link out to each recipient, kiosk surve | ys will use one link that multiple users can access. |
| All Surveys      | Survey delivery method                                               | le Standard 💿 Kiosk                                  |
|                  | Next >                                                               |                                                      |

- 8. Seleccione la opción *Standard*, si desea que lo conteste un usuario (estudiante, profesor o administrador) que tenga acceso a Tk20. (La opción *Kiosk* se explicará en otro manual)
- 9. Seleccione la opción Next.

10. El sistema lo llevará al "Wizard" con los pasos para configurar el cuestionario y el envío.

Create Survey

| Use this wizard to create and send surveys.                                                                                                    |
|----------------------------------------------------------------------------------------------------|
| Step 1<br>Enter Basic Information         2         Step 2<br>Select Recipients         3         Step 3<br>Survey Information         4         Step 4<br>Review and Finish                                   |
| Step 1. Enter Basic Information                                                                                                    |
| New Survey                                                                                                    |
| Please enter a survey title. This is the title recipients will click to complete this survey.                                                                                                    |
| Survey Title*                                                                                                    |
| Please enter a description of this survey. Recipients will see this text when they click on the survey title.                                                                                                  |
| Description                                                                                                    |
| Please indicate whether the visibility of this survey is public or private. The results of public surveys are visible to other users. The results of private surveys are only available to the survey creator. |
| Survey Visibility Orubic  Private                                                                                                    |
| Please indicate whether this survey will be anonymous.                                                                                                    |
| Anonymous O Yes @ No                                                                                                    |
| Please indicate whether the survey could be completed after the due date                                                                                                    |
| Allow completion after due date    Yes  No                                                                                                    |
| Please indicate whether you will create a new survey or select an existing survey.                                                                                                    |
| Survey Create a New Survey Select Existing Survey                                                                                                    |
| Organizations research                                                                                                    |

Next >> Save Cancel

- 10. Ingrese el título del cuestionario o encuesta.
- 11. Ingrese la descripción
- 12. Seleccione Public en Survey Viability
- 13. Indique si desea que el cuestionario sea anónimo
- 14. Indique si desea permitir que el cuestionario se pueda completar luego de la fecha límite programada.
- 15. Indique si va a crear un cuestionario nuevo (*Create a new Survey*) o va a utilizar uno existente (Select Existing Survey). (*Si opta por crear el cuestionario bajo la pestaña de survey, solo lo puede enviar en una ocasión. Si opta por utilizar un cuestionario existente, debe haberlo creado en el Form Builder* (ver Etapa I).
- 16. Si desea, puede asociar el cuestionario a una organización en particular.
- 17. A continuación se ilustra la forma completada:

| New Survey                                                                 |                                                                                                    |   |
|----------------------------------------------------------------------------|----------------------------------------------------------------------------------------------------|---|
| Please enter a survey title. This is the title recipients will click to co | mplete this survey.                                                                                                    |   |
| Survey Title*                                                              | Anesthesia Program Student Self Evaluation                                                                                                    |   |
| Please enter a description of this survey. Recipients will see this te     | xt when they click on the survey title.                                                                                                    |   |
| Description                                                                | This self evaluation is design to determine the level of achievement of the clinical skills you have acquired according to your perception. Please complete the<br>questionnaire and write down any further comments you understand that describe your skills achivements and area of improvement. | 4 |
| Please indicate whether the visibility of this survey is public or priva   | te. The results of public surveys are visible to other users. The results of private surveys are only available to the survey creator.                                                                                                    |   |
| Survey Visibility                                                          | e Public Private                                                                                                    |   |
| Please indicate whether this survey will be anonymous.                     |                                                                                                    |   |
| Anonymous                                                                  | O Yes @ No                                                                                                    |   |
| Please indicate whether the survey could be completed after the d          | ue date                                                                                                    |   |
| Allow completion after due date                                            | 🖲 Yes 💿 No                                                                                                    |   |
| Please indicate whether you will create a new survey or select an e        | xisting survey.                                                                                                    |   |
| Survey                                                                     | Create a New Survey  Select Existing Survey                                                                                                    |   |
| Organizations Viscont                                                      | Arecibo MS Anesthesia                                                                                                    |   |

- 18. Luego de completar la información, seleccione Next.
- 19. En la siguiente pantalla se configura en el sistema los usuarios que tendrán disponible el cuestionario.

| Create Surve              | у                                                                               |                                |                               |                                       |                          |                                  |      |          |
|---------------------------|---------------------------------------------------------------------------------|--------------------------------|-------------------------------|---------------------------------------|--------------------------|----------------------------------|------|----------|
| Step 1<br>Enter Basic Inf | formation 2 Step 2<br>Select Recipients                                         | 3 Step 3<br>Survey Information | 4 Step 4<br>Review and Finish |                                       |                          |                                  |      |          |
| Step 2. Select Rec        | ipients                                                                         |                                |                               |                                       |                          |                                  |      |          |
| Select Recipie            | ents                                                                            |                                |                               |                                       |                          |                                  |      |          |
| User Groups               | None     All Faculty       All Students     E       Campus Administrators     * |                                |                               |                                       |                          |                                  |      |          |
| Courses                   | This survey will be sent to all studer                                          | nts in the courses that you s  | elect below. If you wish      | to send the survey to all students in | courses not listed below | v, click on "Select more courses | ."   |          |
|                           | Course No                                                                       |                                | Status                        | Description                           | Section                  | Instructor                       | Time | Semester |
|                           | There are no courses.<br>• <u>Select More Courses</u>                           |                                |                               |                                       |                          |                                  |      |          |
|                           |                                                                                 |                                |                               |                                       |                          |                                  |      |          |

- << Back Next >> Save Cancel
  - 20. Si desea enviarlo a un grupo de estudiantes matriculado en un curso, debe presionar la opción "*Select More Courses*".

| Search for Course Sections |                               |
|----------------------------|-------------------------------|
| Subject                    | Any                           |
| Earliest Start Time        | All Times •                   |
| Latest Start Time          | All Times 💌                   |
| Meeting Day(s)             | Any A<br>Friday E<br>Monday + |
| Number                     |                               |
| Instructor First Name      |                               |
| Instructor Last Name       |                               |
| Location                   | Any                           |
| Term                       | Any                           |

Search Cancel

21. Seleccione la materia e ingrese el número del curso.

| Search for Co | urse Sections |
|---------------|---------------|
|---------------|---------------|

| Search for Course Sections |                                                 |
|----------------------------|-------------------------------------------------|
| Subject                    | ANES                                            |
| Earliest Start Time        | All Times 💌                                     |
| Latest Start Time          | All Times 💌                                     |
| Meeting Day(s)             | Any A<br>Friday E<br>Monday Saturday *          |
| Number                     | 5122                                            |
| Instructor First Name      |                                                 |
| Instructor Last Name       |                                                 |
| Location                   | Any                                             |
| Term                       | SEMESTER AUG-DEC 2013 (08/01/2013 - 12/31/2013) |

Search Cancel

### 22. Luego de presionar Search, verá la siguiente pantalla:

Search for Course Sections

| Search for Course Sections                 |                                                                                                   |
|--------------------------------------------|---------------------------------------------------------------------------------------------------|
| Subject                                    | ANES                                                                                              |
| Earliest Start Time                        | All Times 💌                                                                                       |
| Latest Start Time                          | All Times 💌                                                                                       |
| Meeting Day(s)                             | Any Friday E<br>Monday<br>Saturday                                                                |
| Number                                     | 5122                                                                                              |
| Instructor First Name                      |                                                                                                   |
| Instructor Last Name                       |                                                                                                   |
| Location                                   | Any                                                                                               |
| Term                                       | SEMESTER AUG-DEC 2013 (08/01/2013 - 12/31/2013)                                                   |
| Search Cancel Search Results               |                                                                                                   |
| Course No Section Title                    | Section Status Subject Term Time Instructor Location Credits                                      |
| ANES 5122 CLINICAL PRAC. I PRIN OF ANEST-5 | 5122-ANES 27013 ANES SEMESTER AUG-DEC 2013 MOLINA MOLINA, IVAN; Arecibo/ EDIF-E/ 1/ E-12 E-12 1.0 |
|                                            |                                                                                                   |

Add

23. Marque el cuadro al lado del curso que le interesa que reciba el cuestionario.

|    | Sea | Search Results |                                          |         |        |         |                       |      |                      |  |  |
|----|-----|----------------|------------------------------------------|---------|--------|---------|-----------------------|------|----------------------|--|--|
|    |     |                |                                          |         |        |         |                       |      |                      |  |  |
|    |     | Course No      | Section Title                            | Section | Status | Subject | Term                  | Time | Instructor           |  |  |
|    |     | ANES 5122      | CLINICAL PRAC. I PRIN OF ANEST-5122-ANES | 27013   |        | ANES    | SEMESTER AUG-DEC 2013 |      | MOLINA MOLINA, IVAN; |  |  |
| I. |     |                |                                          |         |        |         |                       |      |                      |  |  |

Add

## 24. Presione Add.

| Select Recipi          | Select Recipients                                                                                                    |        |             |         |                      |      |                       |  |  |
|------------------------|----------------------------------------------------------------------------------------------------|--------|-------------|---------|----------------------|------|-----------------------|--|--|
| User Groups<br>Courses | None         All Faculty           All Students         Campus Administrators •           Tobs survey will be acts that all students in the courses that you select below. If you wish to send the survey to all students in courses not listed below, click on "Select more courses." |        |             |         |                      |      |                       |  |  |
|                        | Course No                                                                                                    | Status | Description | Section | Instructor           | Time | Semester              |  |  |
|                        | ANES 5122                                                                                                    |        |             | 27013   | MOLINA MOLINA, IVAN; |      | SEMESTER AUG-DEC 2013 |  |  |
|                        | Select More Courses                                                                                                    |        |             |         |                      |      |                       |  |  |

- 25. Marque el cuadro al lado del curso que le interesa que reciba el cuestionario. (Si desea incorporar otra sección de un curso, debe repetir los pasos anteriores).
- 26. Presione Next
- 27. En el siguiente paso debe escoger entre los formularios (que se desarrollaron como **surveys** en Form Builder) disponibles en Tk20.
- 28. Escoja el formulario y seleccione Next.

| U                  | Enter Basic Information     | Select Recipients            | Survey Information | 4 Step 4<br>Review and Finish |                                               |  |  |  |  |  |  |
|--------------------|-----------------------------|------------------------------|--------------------|-------------------------------|-----------------------------------------------|--|--|--|--|--|--|
| Step               | Step 3. Survey Information  |                              |                    |                               |                                               |  |  |  |  |  |  |
| Se                 | Select a Survey             |                              |                    |                               |                                               |  |  |  |  |  |  |
| Ple                | ase select an existing surv | ey from the list below.      |                    |                               |                                               |  |  |  |  |  |  |
|                    | Name                        |                              |                    |                               | Description                                   |  |  |  |  |  |  |
| 0                  | Encuesta satisfacción F     | acultad                      |                    |                               |                                               |  |  |  |  |  |  |
| Indicadores avaluo |                             |                              |                    |                               |                                               |  |  |  |  |  |  |
| ۲                  | Survey Student Self Eva     | Iluation for Clinical Practi | ice I and II       |                               | Self Evaluation of Clinical Practice I and II |  |  |  |  |  |  |

<<Back Next >> Save Cancel

29. La pantalla le mostrará un resumen de la configuración realizada.

| Basic Informatio                                                                                                    | n Survey Form                                                                                                    |  |  |  |  |  |  |  |
|----------------------------------------------------------------------------------------------------|----------------------------------------------------------------------------------------------------|--|--|--|--|--|--|--|
| Survey Details                                                                                                    |                                                                                                    |  |  |  |  |  |  |  |
| Survey Title<br>Description                                                                                              | Anesthesia Program Student Self Evaluation<br>This self evaluation is design to determine the level of achievement of the clinical skills you have acquired according to your perception. Please complete the questionnaire and write down any further comments you<br>understand that describe your skills achivements and area of improvement. |  |  |  |  |  |  |  |
| Courses ANES 5122 CLINICAL PRAC. IPRIN OF ANEST-5122-ANES Section 27013 The end date is the date that the survey is due. |                                                                                                    |  |  |  |  |  |  |  |
| End Date / Time*<br>Start Date / Time                                                                                    | Choose date 1 w 00 w AM w                                                                                                    |  |  |  |  |  |  |  |
|                                                                                                    | Send Later:           Choose date         1           w         00                                                                                                    |  |  |  |  |  |  |  |
| If you would like to remin<br>Add Reminder                                                                               | d students to complete this survey, click "Select".<br>(₩Ipsica)                                                                                                    |  |  |  |  |  |  |  |
| Below you can choose to<br>Send Email                                                                                    | send an email to the recipient(s) you have chosen. This email will go to the recipient(s) personal email account, if set, when this survey is sent out letting them know that a survey has been sent to them.<br>Set a survey is sent out letting them know that a survey has been sent to them.                                                 |  |  |  |  |  |  |  |
| This is the email messag<br>Additional Email<br>Message Text                                                             | e it you choose to send email. Please enter any comments/instructions you would like included below. The link to the survey will be included automatically at the end of email.                                                                                                    |  |  |  |  |  |  |  |
|                                                                                                    | h.                                                                                                    |  |  |  |  |  |  |  |
| The default email messa<br>If you want a different em                                                                    | ge subject will be "Please Complete Survey, Anesthesia Program Student Self Evaluation in Tk20 CampusTools Higher€d".<br>all subject enter it below.                                                                                                    |  |  |  |  |  |  |  |
| Alternative Email<br>Subject                                                                                             |                                                                                                    |  |  |  |  |  |  |  |

<-Back Send Save Cancel

30. Si presiona la pestaña *Survey Form* podrá verificar el cuestionario que va a enviar.

| Basic Information Survey Form ease complete and submit the Self-Evaluation Form                                              |                                                      |                                           |                                                                                                    |                                        | a     |
|----------------------------------------------------------------------------------------------------|------------------------------------------------------|-------------------------------------------|----------------------------------------------------------------------------------------------------|----------------------------------------|-------|
|                                                                                                    | STUD<br>(FOR C                                       | ENT CLINICAL EV<br>CLINICAL PRACTI        | ALUATION<br>CE I AND II)                                                                                       |                                        |       |
|                                                                                                    | Rubric for Self Evaluation                           | or Faculty Evaluation                     | of Student Clinical Performance                                                                                |                                        |       |
| ognitive and psychomotor domain. Please qualify your (the student)                                                           | performance according to the crit                    | eria provided below and                   | d using the indicated scale.                                                                                   |                                        |       |
| Criterion                                                                                                    | Performance Rating                                   |                                           |                                                                                                    |                                        |       |
|                                                                                                    | Outstanding                                          | Very good                                 | Adequate                                                                                                    | Inadequate                             | Score |
| Performance of the preoperative evaluation protocol.                                                                         | ◎ <b>4</b>                                           | © 3                                       | 0 1                                                                                                    | © 0                                    |       |
|                                                                                                    | the student always meets and<br>exceed the criteria. | the student always<br>meets the criteria. | the student meets the criteria, but required help or a<br>reminder from the instructor or clinical supervisor. | the student never met<br>the criteria. |       |
| Recognizes the patient's health condition.                                                                                   | © 4                                                  | © 3                                       | ⊚ 1                                                                                                    | © 0                                    |       |
|                                                                                                    | the student always meets and<br>exceed the criteria. | the student always<br>meets the criteria. | the student meets the criteria, but required help or a<br>reminder from the instructor or clinical supervisor. | the student never met<br>the criteria. |       |
| Establishment of the relationship among the patient health condition the surgical procedure as described in the health plan. | <u> </u>                                             | © 3                                       | ⊙ 1                                                                                                    | 0                                      |       |
| A 🗖                                                                                                    | the student always meets and<br>exceed the criteria. | the student always<br>meets the criteria. | the student meets the criteria, but required help or a<br>reminder from the instructor or clinical supervisor. | the student never met<br>the criteria. |       |
| Sets up the equipment according to the policy of the anesthesiology<br>epartment.                                            | © 4                                                  | © 3                                       | ◎ 1                                                                                                    | © 0                                    |       |
| A                                                                                                    | the student always meets and<br>exceed the criteria. | the student always<br>meets the criteria. | the student meets the criteria, but required help or a<br>reminder from the instructor or clinical supervisor. | the student never met<br>the criteria. |       |
| Performs the planned induction with minimal assistance.                                                                      | © 4                                                  | © 3                                       | O 1                                                                                                    | © 0                                    |       |
|                                                                                                    | the student always meets and<br>exceed the criteria. | the student always<br>meets the criteria. | the student meets the criteria, but required help or a<br>reminder from the instructor or clinical supervisor. | the student never met<br>the criteria. |       |
| Maintain the airway during the procedure.                                                                                    | <u> </u>                                             | © 3                                       | © 1                                                                                                    | O                                      |       |
|                                                                                                    | the student always meets and<br>exceed the criteria. | the student always<br>meets the criteria. | the student meets the criteria, but required help or a<br>reminder from the instructor or clinical supervisor. | the student never met<br>the criteria. |       |
| Auscultate the breath sounds.                                                                                                | © 4                                                  | © 3                                       | O 1                                                                                                    | © 0                                    |       |
|                                                                                                    | the student always meets and<br>exceed the criteria. | the student always<br>meets the criteria. | the student meets the criteria, but required help or a<br>reminder from the instructor or clinical supervisor. | the student never met<br>the criteria. |       |

31. El cuestionario se guarda en el sistema al presionar Save.

32. Antes de poder enviar el cuestionario, el sistema le requerirá que ingrese una fecha límite para contestar el cuestionario y le permite seleccionar entre un envío inmediato o establecer una fecha en particular.

| Survey Details               |                                                                                                    |
|------------------------------|----------------------------------------------------------------------------------------------------|
| Survey Title                 | Anesthesia Program Student Self Evaluation                                                                                                    |
| Description                  | This self evaluation is design to determine the level of achievement of the clinical skills you have acquired according to your perception. Please complete the questionnaire and write down any further comments you understand that describe your skills achivements and area of improvement. |
| User Groups                  |                                                                                                    |
| Courses                      | ANES 5122 CLINICAL PRAC. I PRIN OF ANEST-5122-ANES Section 27013                                                                                                    |
| The end date is the date the | hat the survey is due.                                                                                                    |
| End Date / Time*             | Choose date 1 w :00 w AM w                                                                                                    |
| Start Date / Time            | Send Now                                                                                                    |
|                              | Send Later:                                                                                                    |
|                              | Choose date 1 v 00 w AM v                                                                                                    |

33. Puede optar por enviar un recordatorio por email al usuario. El contenido del correo se redacta en el encasillado identificado Message Text. (Para efectos de realizar pruebas, debe seleccionar No).

| If you would like to remind students to complete this survey, click "Select"                                                                                                    |                               |  |  |  |  |  |  |  |  |
|----------------------------------------------------------------------------------------------------|-------------------------------|--|--|--|--|--|--|--|--|
| Add Reminder                                                                                                    |                               |  |  |  |  |  |  |  |  |
| Below you can choose to send an email to the recipient(s) you have chosen. This email will go to the recipient(s) personal email account, if set, when this survey is sent out letting them know that a Send Email O Yes No           | survey has been sent to them. |  |  |  |  |  |  |  |  |
| This is the email message if you choose to send email. Please enter any comments/instructions you would like included below. The link to the survey will be included automatically at the end of email.                               |                               |  |  |  |  |  |  |  |  |
| Additional Email<br>Message Text                                                                                                    | Rich Text Formating           |  |  |  |  |  |  |  |  |
|                                                                                                    | 1.                            |  |  |  |  |  |  |  |  |
| The default email message subject will be "Please Complete Survey, Anesthesia Program Student Self Evaluation in Tk20 CampusTools HigherEd".<br>If you want a different email subject enter it below.<br>Alternative Email<br>Subject |                               |  |  |  |  |  |  |  |  |

34. El cuestionario se envía a los usuarios o cursos seleccionados al presionar Send.

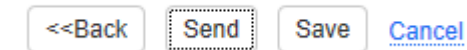

35. Al presionar *Send*, le enviará el mensaje indicado a continuación.

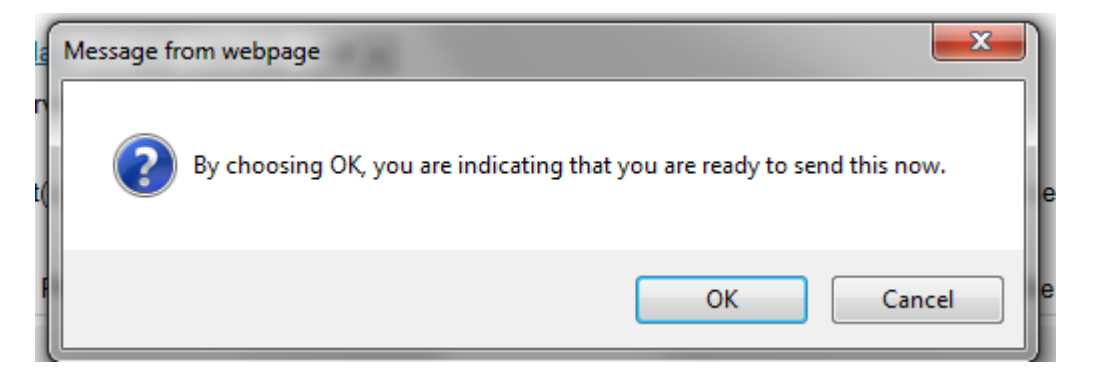

36. Al presionar OK, el cuestionario se remitirá a la sección del curso seleccionado.

37. En el menú inicial bajo *My Surveys* podrá ver que está incluido el nuevo cuestionario que se administrará.

| My Surveys                                        |             |             |           |             |                           |            |            |  |  |
|---------------------------------------------------|-------------|-------------|-----------|-------------|---------------------------|------------|------------|--|--|
| Surveys                                           |             |             |           |             |                           |            |            |  |  |
| Move to Folder: Select                            |             |             |           |             |                           |            |            |  |  |
| Survey Title                                      | Survey Type | User Groups | Courses   | Status      | Sent By                   | Start Date | End Date   |  |  |
| Anesthesia Program Student Self Evaluation        | Standard    |             | ANES 5122 | In Progress | WOOLCOCK RODRIGUEZ, KAREN | 01/23/2014 | 01/28/2014 |  |  |
| Law School Enrollment Service Satisfaction Survey | Kiosk       |             |           | Active      | WOOLCOCK RODRIGUEZ, KAREN |            |            |  |  |
| Self Evaluation Anesthesia Clinical Experience I  | Standard    |             | ANES 5122 | Complete    | WOOLCOCK RODRIGUEZ, KAREN | 01/22/2014 | 01/23/2014 |  |  |

#### SEGUNDA PARTE-PERSPECTIVA DEL ESTUDIANTE

1. Cuando un estudiante matriculado (en la sección del curso seleccionado para recibir el cuestionario) ingrese a Tk20, tendrá el cuestionario disponible bajo *Pending tasks*.

| Home                |                                                                |                |        |                           |            | Help       |
|---------------------|----------------------------------------------------------------|----------------|--------|---------------------------|------------|------------|
| Home 《《<br>Messages | Welcome, DENIS AWU                                             |                |        |                           |            |            |
| Tasks               | Recent Messages                                                |                |        |                           |            |            |
| Preferences         | Name<br>There are no messages in your inbox.                   | From           |        | Received                  |            |            |
|                     |                                                                |                |        |                           |            |            |
|                     | Pending Tasks                                                  |                |        |                           |            |            |
|                     | Name                                                           |                | Туре   | From                      | Received   | Due Date   |
|                     | Please fill out the Anesthesia Program Student Self Evaluation |                | Survey | WOOLCOCK RODRIGUEZ, KAREN | 01/23/2014 | 01/28/2014 |
|                     | Today's News Archived News                                     |                |        |                           |            |            |
|                     | Today's News                                                   |                |        |                           |            |            |
|                     | Program Transition Points                                      |                |        |                           |            |            |
|                     | Program Name                                                   | Admission Date |        | Graduation Date           |            |            |
|                     | Unassigned                                                     |                |        |                           |            |            |
|                     |                                                                |                |        |                           |            |            |
|                     |                                                                |                |        |                           |            |            |

- 2. El estudiante debe seleccionar el enlace al cuestionario y verá una pantalla con dos pestañas:
  - a. *Basic* que contiene las instrucciones para el estudiante

Task Details

| Ba          | sic Survey Form                                                                                                    |
|-------------|----------------------------------------------------------------------------------------------------|
|             |                                                                                                    |
| Task        |                                                                                                    |
| From        | WOOLCOCK RODRIGUEZ, KAREN                                                                                                    |
| Task Title  | Please fill out the Anesthesia Program Student Self Evaluation                                                                                                    |
| Description | This self evaluation is design to determine the level of achievement of the clinical skills you have acquired according to your perception. Please complete the questionnaire and write down any further comments you understand that describe your skills achivements and area of improvement. |
| Status      | Pending                                                                                                    |
| Priority    | normal                                                                                                    |
| End Date    | 01/28/2014 01:00 AM                                                                                                    |

Close

# b. *Survey Form*: Tiene el cuestionario que el estudiante completará

Basic Survey Form

| lease complete and submit the Self-Evaluation Form                                                           |                                                           |                                           |                                                                                                    |                                        |       |
|----------------------------------------------------------------------------------------------------|-----------------------------------------------------------|-------------------------------------------|----------------------------------------------------------------------------------------------------|----------------------------------------|-------|
|                                                                                                    | STUD<br>(FOR C                                            | ENT CLINICAL EX<br>CLINICAL PRACTI        | ALUATION<br>CE I AND II)                                                                                       |                                        |       |
|                                                                                                    | Rubric for Self Evaluation                                | or Faculty Evaluation                     | of Student Clinical Performance                                                                                |                                        |       |
| Cognitive and psychomotor domain. Please qualify your (the student                                           | ) performance according to the crit                       | eria provided below an                    | d using the indicated scale.                                                                                   |                                        |       |
| Criterion                                                                                                    | Performance Rating                                        |                                           |                                                                                                    |                                        |       |
|                                                                                                    | Outstanding                                               | Very good                                 | Adequate                                                                                                    | Inadequate                             | Score |
| NA mathematics of the preoperative evaluation protocol.                                                      | ○ 4                                                       | <b>⊙</b> 3                                | <u>○</u> 1                                                                                                    | © 0                                    |       |
|                                                                                                    | the student always meets and exceed the criteria.         | the student always meets the criteria.    | the student meets the criteria, but required help or a<br>reminder from the instructor or clinical supervisor. | the student never met the criteria.    |       |
| Recognizes the patient's health condition.                                                                   | 4                                                         | 3                                         | 1                                                                                                    | 0                                      |       |
|                                                                                                    | the student always meets and exceed the criteria.         | the student always meets the criteria.    | the student meets the criteria, but required help or a<br>reminder from the instructor or clinical supervisor. | the student never met the criteria.    |       |
| Establishment of the relationship among the patient health condition                                         | ◎ 4                                                       | ⊙ 3                                       | ○ 1                                                                                                    | © 0                                    |       |
| A 📄                                                                                                    | the student always meets and                              | the student always                        | the student meets the criteria, but required help or a<br>reminder from the instructor or clinical supervisor  | the student never met                  |       |
| Sets up the equipment according to the policy of the anesthesiology                                          | ○ 4                                                       | <ul> <li>3</li> </ul>                     |                                                                                                    | © 0                                    |       |
| epartment.<br>IA 📄                                                                                           | the student always meets and                              | the student always                        | the student meets the criteria, but required help or a                                                         | the student never met                  |       |
| Performs the planned induction with minimal assistance.                                                      | <ul> <li>4</li> </ul>                                     | <ul> <li>3</li> </ul>                     | <ul> <li>1</li> </ul>                                                                                          |                                        | _     |
|                                                                                                    | the student always meets and                              | the student always                        | the student meets the criteria, but required help or a                                                         | the student never met                  |       |
| Maintain the airway during the procedure.                                                                    | exceed the criteria.                                      | meets the criteria.                       | reminder from the instructor or clinical supervisor.                                                           | the criteria.                          |       |
| IA 🔲                                                                                                    |                                                           |                                           |                                                                                                    |                                        |       |
|                                                                                                    | the student always meets and<br>exceed the criteria.      | the student always<br>meets the criteria. | the student meets the criteria, but required help or a<br>reminder from the instructor or clinical supervisor. | the student never met<br>the criteria. |       |
| Auscultate the breath sounds.                                                                                | <u> </u>                                                  | © 3                                       | © 1                                                                                                    | O 0                                    |       |
| Maintains an adequate induction                                                                              | A                                                         | • •                                       | e 1                                                                                                    |                                        |       |
|                                                                                                    | <b>4</b>                                                  | 3                                         | ,                                                                                                    |                                        |       |
|                                                                                                    | the student always meets and<br>exceed the criteria       | the student always<br>meets the criteria  | the student meets the criteria, but required help or a<br>reminder from the instructor or clinical supervisor  | the student never met<br>the criteria  |       |
| Determinates the proper time of induction.                                                                   | ○ 4                                                       | ○ 3                                       | ⊙ 1                                                                                                    | ○ 0                                    |       |
|                                                                                                    | the student always meets and                              | the student always                        | the student meets the criteria, but required help or a                                                         | the student never met                  |       |
|                                                                                                    | exceed the criteria.                                      | meets the criteria.                       | reminder from the instructor or clinical supervisor.                                                           | the criteria.                          |       |
| 0. Administrates drugs in the correct dosage, sequence and timing.                                           | <b>6</b> 4                                                | <b>3</b>                                  | © 1                                                                                                    | o 0                                    |       |
|                                                                                                    | the student always meets and exceed the criteria.         | the student always meets the criteria.    | the student meets the criteria, but required help or a reminder from the instructor or clinical supervisor.    | the student never met the criteria.    |       |
| <ol> <li>Correlates the completion of the surgical procedure with the<br/>mergence of anesthesia.</li> </ol> | © 4                                                       | © 3                                       | © 1                                                                                                    | © 0                                    |       |
|                                                                                                    | the student always meets and<br>exceed the criteria.      | the student always<br>meets the criteria. | the student meets the criteria, but required help or a<br>reminder from the instructor or clinical supervisor. | the student never met<br>the criteria. |       |
| 2. Demonstrates problem solving ability.                                                                     | © 4                                                       | <b>3</b>                                  | © 1                                                                                                    | o 0                                    |       |
| A 🛄                                                                                                    | ,<br>the student always meets and<br>exceed the criteria. | the student always meets the criteria.    | the student meets the criteria, but required help or a reminder from the instructor or clinical supervisor.    | the student never met<br>the criteria. |       |
| 3. Follows universal precautions as prescribed.                                                              | ○ 4                                                       | O 3                                       | ⊙ 1                                                                                                    | © 0                                    |       |
|                                                                                                    | the student always meets and exceed the criteria.         | the student always meets the criteria     | the student meets the criteria, but required help or a<br>reminder from the instructor or clinical supervisor  | the student never met the criteria.    |       |
| 4. Leaves the anesthesia area neat and organized.                                                            | © 4                                                       | 3                                         | © 1                                                                                                    | O                                      |       |
| NA 🔲                                                                                                    | the student always meets and exceed the criteria.         | the student always                        | the student meets the criteria, but required help or a reminder from the instructor or clinical supervisor     | the student never met                  |       |
|                                                                                                    |                                                           | sto are enterile.                         |                                                                                                    | Total Score:                           |       |

Affective domain Indicate which of the following characteristics applies to the student

#### Administración de un cuestionario en Tk20, Página 10

| Affective domain. Indicate which of the following characteristics applies to the student.                                                                                                    |               |              |       |                      |
|----------------------------------------------------------------------------------------------------|---------------|--------------|-------|----------------------|
| Criterion                                                                                                    | Performance I | Rating       |       |                      |
|                                                                                                    | Yes           | No           | Score |                      |
| 1. Demonstrates a professional conduct NA                                                                                                    | © 2           | O 0          |       |                      |
| 2. Demonstrates team work abilities                                                                                                    | © 2           | © 0          |       |                      |
| 3. Demonstrates honesty.                                                                                                    | © 2           | O 0          | _     |                      |
| 4. Plans rationally.                                                                                                    | © 2           | 0            |       |                      |
| 5. Works accurately under pressure.                                                                                                    | <u> </u>      | O 0          |       |                      |
| 6. Is reliable, conscientious, and responsible.                                                                                                    | © 2           | 0            |       |                      |
| 7. Works at the appropriate speed. NA                                                                                                    | © 2           | O 0          |       |                      |
| 8. Adapts to the clinical environment and is flexible.                                                                                                    | © 2           | 0            |       |                      |
| 9. Is enthusiastic and shows initiative. NA                                                                                                    | © 2           | O 0          |       |                      |
| 10. Shows on time to the clinical area.                                                                                                    | © 2           | 0            |       |                      |
|                                                                                                    |               | Total Score: |       |                      |
| Please use the space provided below to write down your<br>comments.<br>(Comments are required for each criterion in which a student score is<br>0, but any other strength may be addressed.) Please indicate the<br>areas of strengths or that needs improvement. |               |              |       | Rich Text Formatting |
| Save Draft Submit Decline Cancel without                                                                                                    | Saving        |              |       |                      |

- 3. Cuando el estudiante complete el cuestionario, debe oprimir *Submit.*
- 4. El Task Inbox se actualiza indicando que el cuestionario (Survey) se recibió el 23 de enero de 2014 y que el estatus es *Complte*.

| Tasl | x Inbox                                                        |        |          |                           | , i i i i i i i i i i i i i i i i i i i |
|------|----------------------------------------------------------------|--------|----------|---------------------------|-----------------------------------------|
|      |                                                                |        |          |                           | Move to Folder:  Select                 |
|      | Title                                                          | Туре   | Status   | From                      | Received                                |
|      | Please fill out the Anesthesia Program Student Self Evaluation | Survey | Complete | WOOLCOCK RODRIGUEZ, KAREN | 01/23/2014                              |

### **TERCERA PARTE - PERSPECTIVA DEL ADMINISTRADOR**

Welcome, KAREN WOOLCOCK RODRIGUEZ

| You are currently logged in as | Unit Administrator | • | Select |
|--------------------------------|--------------------|---|--------|
|                                |                    |   |        |

| Recent Messages                                                                                         |                         |                          |                           |            |  |  |
|----------------------------------------------------------------------------------------------------|-------------------------|--------------------------|---------------------------|------------|--|--|
| Name                                                                                                    |                         |                          | From                      | Received   |  |  |
| Survey Anesthesia Program Student Self Evaluation Sent to CLINICAL PRAC. I PRIN OF ANEST-5122-ANES      | 3                       | Tk20, Tk20               |                           |            |  |  |
| Survey Self Evaluation Anesthesia Clinical Experience I Sent to CLINICAL PRAC. I PRIN OF ANEST-5122-ANE | ES ANES 5122 section 27 | 7013                     | Tk20, Tk20                |            |  |  |
| Re: Re: MENSAJES                                                                                        |                         |                          | TORRES-VELEZ, JACQUELINE  |            |  |  |
| ▲ MENSAJES                                                                                              |                         | TORRES-VELEZ, JACQUELINE |                           |            |  |  |
|                                                                                                    |                         |                          | TORRES-VELEZ, JACQUELINE  | 03/01/2013 |  |  |
| Re: MAPA CURRICULAR ING. ELECTRICA                                                                      |                         | QUINTANA MENDEZ, JAVIER  |                           |            |  |  |
| A MAPA CURRICULAR-ENFERMERA Y ANESTESIA                                                                 |                         |                          | WOOLCOCK RODRIGUEZ, KAREN | 02/05/2013 |  |  |
|                                                                                                    |                         |                          |                           |            |  |  |
| Pending Tasks                                                                                           |                         |                          |                           |            |  |  |
| Name                                                                                                    | Type From               |                          | Received                  | Due Date   |  |  |

| Please fill out the Data collection form for Completar rúbrica | Measure | WOOLCOCK RODRIGUEZ, KAREN | 02/25/2013 |
|----------------------------------------------------------------|---------|---------------------------|------------|
|                                                                |         |                           |            |
|                                                                |         |                           |            |

- 1. El administrador puede producir un informe que resume los datos recopilados al momento.
- 2. En la pestaña de Survey va a tener los cuestionarios enviados.

My Surveys

| Surveys         |                                                   |             |             |           |             |                           |               |            |  |
|-----------------|---------------------------------------------------|-------------|-------------|-----------|-------------|---------------------------|---------------|------------|--|
| Move to Folder: |                                                   |             |             |           |             |                           | ider:  Select |            |  |
|                 | Survey Title                                      | Survey Type | User Groups | Courses   | Status      | Sent By                   | Start Date    | End Date   |  |
|                 | Anesthesia Program Student Self Evaluation        | Standard    |             | ANES 5122 | In Progress | WOOLCOCK RODRIGUEZ, KAREN | 01/23/2014    | 01/28/2014 |  |
|                 | Law School Enrollment Service Satisfaction Survey | Kiosk       |             |           | Active      | WOOLCOCK RODRIGUEZ, KAREN |               |            |  |
|                 | Self Evaluation Anesthesia Clinical Experience I  | Standard    |             | ANES 5122 | Complete    | WOOLCOCK RODRIGUEZ, KAREN | 01/22/2014    | 01/23/2014 |  |

3. Si selecciona el más reciente, en este caso *Anesthesia Program Student Self Evaluation*, verá la siguiente pantalla:

| Basic Information S                | urvey Form Reports Recipients                                                                                                    |
|------------------------------------|----------------------------------------------------------------------------------------------------|
|                                    |                                                                                                    |
| Survey Details                     |                                                                                                    |
| Survey Title                       | Anesthesia Program Student Self Evaluation                                                                                                    |
| Description                        | This self evaluation is design to determine the level of achievement of the clinical skills you have acquired according to your perception. Please complete the questionnaire and write down any further comments you understand that describe your skills achievements and area of improvement.                                                                                                    |
| Organization(s)                    | Arecibo MS Anesthesia                                                                                                    |
| Anonymous                          | No                                                                                                    |
| User Groups                        |                                                                                                    |
| Courses                            | ANES 5122                                                                                                    |
| Sent By                            | WOOLCOCK RODRIGUEZ, KAREN                                                                                                    |
| Start Date                         | 01/23/2014 01:24 PM                                                                                                    |
| End Date                           | 01/28/2014 01:00 AM                                                                                                    |
| Reminder Date                      |                                                                                                    |
| Reminder Message                   |                                                                                                    |
| Please indicate whether the        | visibility of this survey is public or private. The results of public surveys are visible to other users. The results of private surveys are only available to the survey creator.                                                                                                    |
| Survey visibility                  | ⊛ Public ⊘ Private                                                                                                    |
| Please indicate whether the        | survey could be completed after the due date                                                                                                    |
| Allow completion after due<br>date | Yes      No     No |

4. Al presionar la pestaña de *Reports*, podrá ver los informes disponibles para los cuestionarios.

5. Los informes le suministran la lista de estudiantes que completaron el cuestionario, la lista de los estudiantes que aún están pendientes de completarlo y un resumen de los resultados agregados.

| Basic Information Survey Form Reports Recipients                     |
|----------------------------------------------------------------------|
|                                                                      |
| Report Title                                                         |
| People who have pending Anesthesia Program Student Self Evaluation   |
| People who have completed Anesthesia Program Student Self Evaluation |
| Anesthesia Program Student Self Evaluation Aggregated Results        |
| Displayed Results                                                    |

### **Anesthesia Program Aggregated Results**

#### STUDENT CLINICAL EVALUATION (FOR CLINICAL PRACTICE I AND II)

| Cognitive and psychomotor domain. Please qualify your (the student) performance according to the criteria provided below and using the indicated scale.   | #<br>Outstanding | %<br>Outstanding | #<br>Very<br>good | %<br>Very<br>good | #<br>Adequate    | %<br>Adequate    | #<br>Inadequate   | %<br>Inadequate | # No<br>Response | % No<br>Response | Total<br>Response | Average |
|----------------------------------------------------------------------------------------------------|------------------|------------------|-------------------|-------------------|------------------|------------------|-------------------|-----------------|------------------|------------------|-------------------|---------|
| 1. Performance of the preoperative evaluation protocol.                                                                                                   | 1                | 50%              | 0                 | 0%                | 1                | 50%              | 0                 | 0%              | 0                | 0%               | 2                 | 2.5     |
| 2. Recognizes the patient's health condition.                                                                                                    | 0                | 0%               | 1                 | 50%               | 1                | 50%              | 0                 | 0%              | 0                | 0%               | 2                 | 2       |
| <ol> <li>Establishment of the relationship among the patient health condition with the surgical<br/>procedure as described in the health plan.</li> </ol> | 0                | 0%               | 1                 | 50%               | 1                | 50%              | 0                 | 0%              | 0                | 0%               | 2                 | 2       |
| 4. Sets up the equipment according to the policy of the anesthesiology department.                                                                        | 1                | 50%              | 0                 | 0%                | 1                | 50%              | 0                 | 0%              | 0                | 0%               | 2                 | 2.5     |
| 5. Performs the planned induction with minimal assistance.                                                                                                | 0                | 0%               | 2                 | 100%              | 0                | 0%               | 0                 | 0%              | 0                | 0%               | 2                 | 3       |
| 6. Maintain the airway during the procedure.                                                                                                    | 0                | 0%               | 2                 | 100%              | 0                | 0%               | 0                 | 0%              | 0                | 0%               | 2                 | 3       |
| 7. Auscultate the breath sounds.                                                                                                    | 0                | 0%               | 2                 | 100%              | 0                | 0%               | 0                 | 0%              | 0                | 0%               | 2                 | 3       |
| 8. Maintains an adequate induction.                                                                                                    | 1                | 50%              | 1                 | 50%               | 0                | 0%               | 0                 | 0%              | 0                | 0%               | 2                 | 3.5     |
| 9. Determinates the proper time of induction.                                                                                                    | 1                | 50%              | 1                 | 50%               | 0                | 0%               | 0                 | 0%              | 0                | 0%               | 2                 | 3.5     |
| 10. Administrates drugs in the correct dosage, sequence and timing.                                                                                       | 1                | 50%              | 1                 | 50%               | 0                | 0%               | 0                 | 0%              | 0                | 0%               | 2                 | 3.5     |
| 11. Correlates the completion of the surgical procedure with the emergence of anesthesia.                                                                 | 1                | 50%              | 1                 | 50%               | 0                | 0%               | 0                 | 0%              | 0                | 0%               | 2                 | 3.5     |
| 12. Demonstrates problem solving ability.                                                                                                    | 1                | 50%              | 1                 | 50%               | 0                | 0%               | 0                 | 0%              | 0                | 0%               | 2                 | 3.5     |
| 13. Follows universal precautions as prescribed.                                                                                                    | 1                | 50%              | 1                 | 50%               | 0                | 0%               | 0                 | 0%              | 0                | 0%               | 2                 | 3.5     |
| 14. Leaves the anesthesia area neat and organized.                                                                                                    | 1                | 50%              | 0                 | 0%                | 1                | 50%              | 0                 | 0%              | 0                | 0%               | 2                 | 2.5     |
| Total/Percentage                                                                                                    | 9                | 32.14%           | 14                | 50%               | 5                | 17.86%           | 0                 | 0%              | 0                | 0%               | 28                |         |
| Affective domain. Indicate which of the following characteristics applies to the student.                                                                 | # Yes            | % Yes            | # No              | % <b>N</b> o      | # No<br>Response | % No<br>Response | Total<br>Response | Average         |                  |                  |                   |         |
| 1. Demonstrates a professional conduct                                                                                                    | 2                | 100%             | 0                 | 0%                | 0                | 0%               | 2                 | 2               |                  |                  |                   |         |
| 2. Demonstrates team work abilities                                                                                                    | 1                | 50%              | 1                 | 50%               | 0                | 0%               | 2                 | 1               |                  |                  |                   |         |
| 3. Demonstrates honesty.                                                                                                    | 2                | 100%             | 0                 | 0%                | 0                | 0%               | 2                 | 2               |                  |                  |                   |         |
| 4. Plans rationally.                                                                                                    | 2                | 100%             | 0                 | 0%                | 0                | 0%               | 2                 | 2               |                  |                  |                   |         |
| 5. Works accurately under pressure.                                                                                                    | 2                | 100%             | 0                 | 0%                | 0                | 0%               | 2                 | 2               |                  |                  |                   |         |
| 6. Is reliable, conscientious, and responsible.                                                                                                    | 2                | 100%             | 0                 | 0%                | 0                | 0%               | 2                 | 2               |                  |                  |                   |         |
| 7. Works at the appropriate speed.                                                                                                    | 1                | 50%              | 1                 | 50%               | 0                | 0%               | 2                 | 1               |                  |                  |                   |         |
| 8. Adapts to the clinical environment and is flexible.                                                                                                    | 2                | 100%             | 0                 | 0%                | 0                | 0%               | 2                 | 2               |                  |                  |                   |         |
| 9. Is enthusiastic and shows initiative.                                                                                                    | 2                | 100%             | 0                 | 0%                | 0                | 0%               | 2                 | 2               |                  |                  |                   |         |
| 10. Shows on time to the clinical area.                                                                                                    | 2                | 100%             | 0                 | 0%                | 0                | 0%               | 2                 | 2               |                  |                  |                   |         |
| Total/Percentage                                                                                                    | 18               | 90%              | 2                 | 10%               | 0                | 0%               | 20                |                 |                  |                  |                   |         |

Close

6. Si selecciona la pestaña *Recipients,* verá la lista de los estudiantes que recibieron los cuestionarios. Para cada participante que haya completado el cuestionario, podrá ver cómo contestó el mismo.